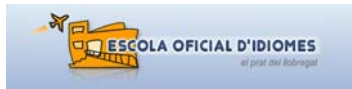

# JORNADA D'INTERCANVI D'EXPERIÈNCIES

El Prat s'obre al món: l'anglès n'és la clau Sharing experiences to strengthen our teaching practices

Correcció de Textos amb eines Microsoft Word

**PRÀCTICA:** *Correcció de Textos amb Eines Microsoft Word* Codi Centre: 08060538 – EOI del Prat de Llobregat Professores: Sílvia Milian, Anna López i Isabel Higueras

**EL PRAT S'OBRE AL MÓN: L'ANGLÈS N'ÉS LA CLAU** SHARING EXPERIENCES TO STRENGTHEN OUR TEACHING PRACTICES Servei Educatiu Baix Llobregat 4 Jornada d'intercanvi d'experiències per als centres (primària i secundària) Dates: 25 de juny de 2009, de 9:00 a 11:30 h Lloc: CEIP Charles Darwin

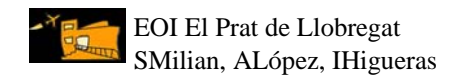

# ÍNDEX

## Pràctica : Correcció de textos amb eines Microsoft Word

| •                      | Introdu                                    | ucció1                                                         |  |  |  |  |  |
|------------------------|--------------------------------------------|----------------------------------------------------------------|--|--|--|--|--|
| 1.                     | Object                                     | jectius2                                                       |  |  |  |  |  |
| 2.                     | L'eina "Revisió" de Microsoft Word:        |                                                                |  |  |  |  |  |
|                        | 2.1.                                       | Què és l'eina de "Revisió"?                                    |  |  |  |  |  |
|                        | 2.2.                                       | Com s'activa la barra d'eines de "Revisió?                     |  |  |  |  |  |
|                        | 2.3.                                       | Com s'insereixen comentaris de text a un document?4-5          |  |  |  |  |  |
|                        | 2.4.                                       | Com s'insereixen comentaris d'àudio/so a un document?          |  |  |  |  |  |
| 3. Aplicació a l'aula: |                                            |                                                                |  |  |  |  |  |
|                        | 3.1.                                       | Tramesa de fitxers per correu electrònic                       |  |  |  |  |  |
|                        | 3.2.                                       | Tramesa de fitxers mitjançant moodle9                          |  |  |  |  |  |
| 4.                     | . Mostres:                                 |                                                                |  |  |  |  |  |
|                        | 4.1.                                       | Exemples de correcció amb eines de revisió Word10-11           |  |  |  |  |  |
|                        | 4.2.                                       | Exemples de tramesa de fitxers/redaccions mitjançant Moodle 12 |  |  |  |  |  |
| 5.                     | Recursos per millorar l'expressió escrita: |                                                                |  |  |  |  |  |
|                        | 5.1.                                       | Primers contactes amb el teclat                                |  |  |  |  |  |
|                        | 5.2.                                       | Recursos per a reduir faltes: correctors i diccionaris         |  |  |  |  |  |
| 6.                     | Reflex                                     | ions i conclusions de l'experiència15                          |  |  |  |  |  |

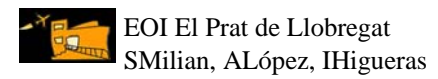

## INTRODUCCIÓ

Compartim plenament la filosofia del Departament d'Educació, el qual considera la innovació com un dels motors de canvi del sistema educatiu i un element important per millorar-ne la qualitat i la progressiva adequació als reptes que l'evolució social planteja. Certament, el desenvolupament d'actuacions d'innovació és clau per aconseguir un aprenentatge que permeti fer front als canvis ràpids d'una societat dinàmica com la nostra.

Durant aquest curs acadèmic, a l'EOI del Prat hem dut a terme una pràctica senzilla per millorar l'expressió escrita. L'hem adreçada a una bona part de l'alumnat de segon curs de francès i d'anglès, però, sens dubte, es pot aplicar amb petites modificacions (llengua, tipus de textos, etc.) a d'altres centres educatius, com ara CEIPs, IES i CFAs.

La pràctica que us presentem a continuació se centra en el tractament i la correcció de textos utilitzant les eines de "Revisió" de Word, prioritzant l'ús de les tecnologies de la informació i la comunicació (bàsicament diccionaris i correctors en línia), el gust per aprendre i l'estímul a pensar.

De la mateixa manera, creiem que ajuda a despertar el sentit crític de l'alumnat i a fomentar l'autoaprenentatge. Tot i que és una innovació o millora molt petita, creiem que pot ajudar a un major enriquiment de l'ensenyament–aprenentatge compartit entre iguals. Vegem-la.

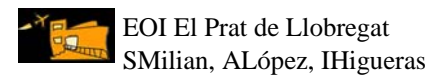

## 1. OBJECTIUS

La majoria de professors/res ja coneixem i treballem habitualment amb l'aplicació Microsoft Word per al tractament de textos. Bàsicament la fem servir per redactar documents senzills i d'altres més complexos.

La novetat que us presentem a continuació és l'eina de "Revisió" de Word amb els següents **objectius**:

- Rentabilitzar el temps de correcció de textos per part del professorat
- Oferir a l'alumnat una versió corregida del text clara, entenedora i totalment visual; en definitiva, una versió més professional
- Ajudar l'alumnat a reflexionar sobre els seus errors (de gramàtica, d'ortografia, de sintaxi, etc.)
- Facilitar a l'alumnat la tasca d'identificació d'errors comesos
- Motivar a l'alumnat a escriure més per tal de millorar l'expressió escrita
- Familiaritzar l'alumnat amb l'aplicació

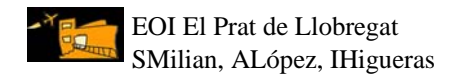

## 2. L'EINA "REVISIÓ" DE MICROSOFT WORD

## 2.1. Què és l'eina de "Revisió"?

Aquesta eina permet afegir comentaris sense modificar el text original del document. Els comentaris apareixen a la dreta del text o en un panell apart de la pantalla depenent de la versió de Word que s'utilitzi. És un sistema molt pràctic per corregir textos ja que, per una banda, estalvia temps al professor/a i, per l'altra, facilita d'una manera molt visual la identificació d'errors als estudiants.

## 2.2. Com s'activa la barra d'eines de "Revisió"?

La barra d'eines de "Revisió" s'activa des del menú principal seguint aquests passos: "Veure"→ "Barra d'eines"→ "Revisió".

Exemple:

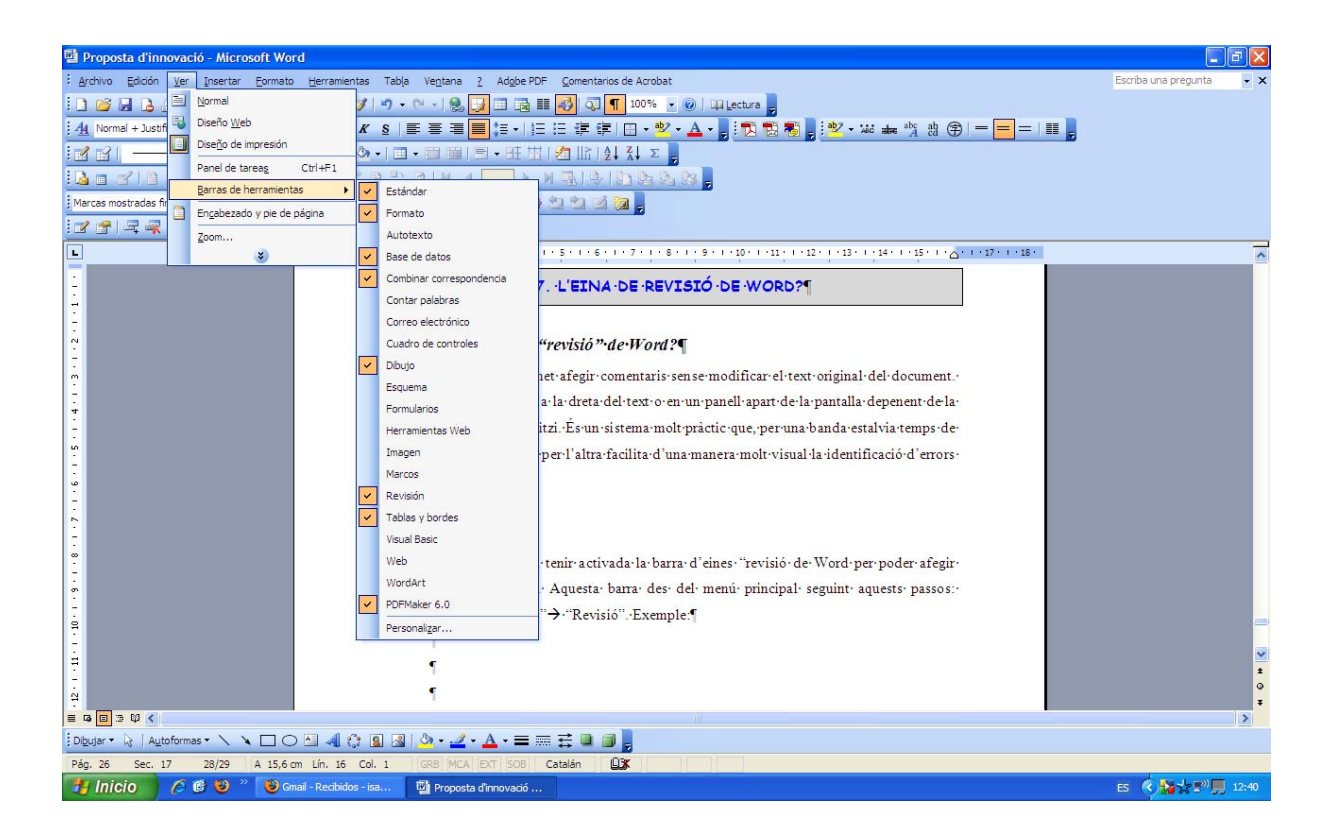

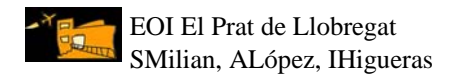

## 2.3. Com s'insereixen comentaris de text a un document?

Un cop tenim la barra de "Revisió" activada, veurem que aquesta té una tota una sèrie de botons. Un d'aquests serveix per afegir comentaris de text. Per afegir un comentari de text al document cal fer el següent:

- 1. Seleccionar el text on es vol adjuntar el comentari.
- 2. Clicar sobre el botó "Inserir comentari" des de la barra d'eines de "Revisió".

ı.

| Marcas mostradas finales | 🔹 Mostrar 🔹 😥 🎲 🎝 🗸 🗞 🔹 🧰 🥙 🖕 🧊 🚰 🤔 🏂 🖄 🖄 💋 🥫 |
|--------------------------|-----------------------------------------------|
|                          | Barra d'eines "Revisió"                       |

3. Apareix una **vinyeta o globus** al costat dret del text original i aquí escriurem els comentaris de correcció per a l'estudiant/a.

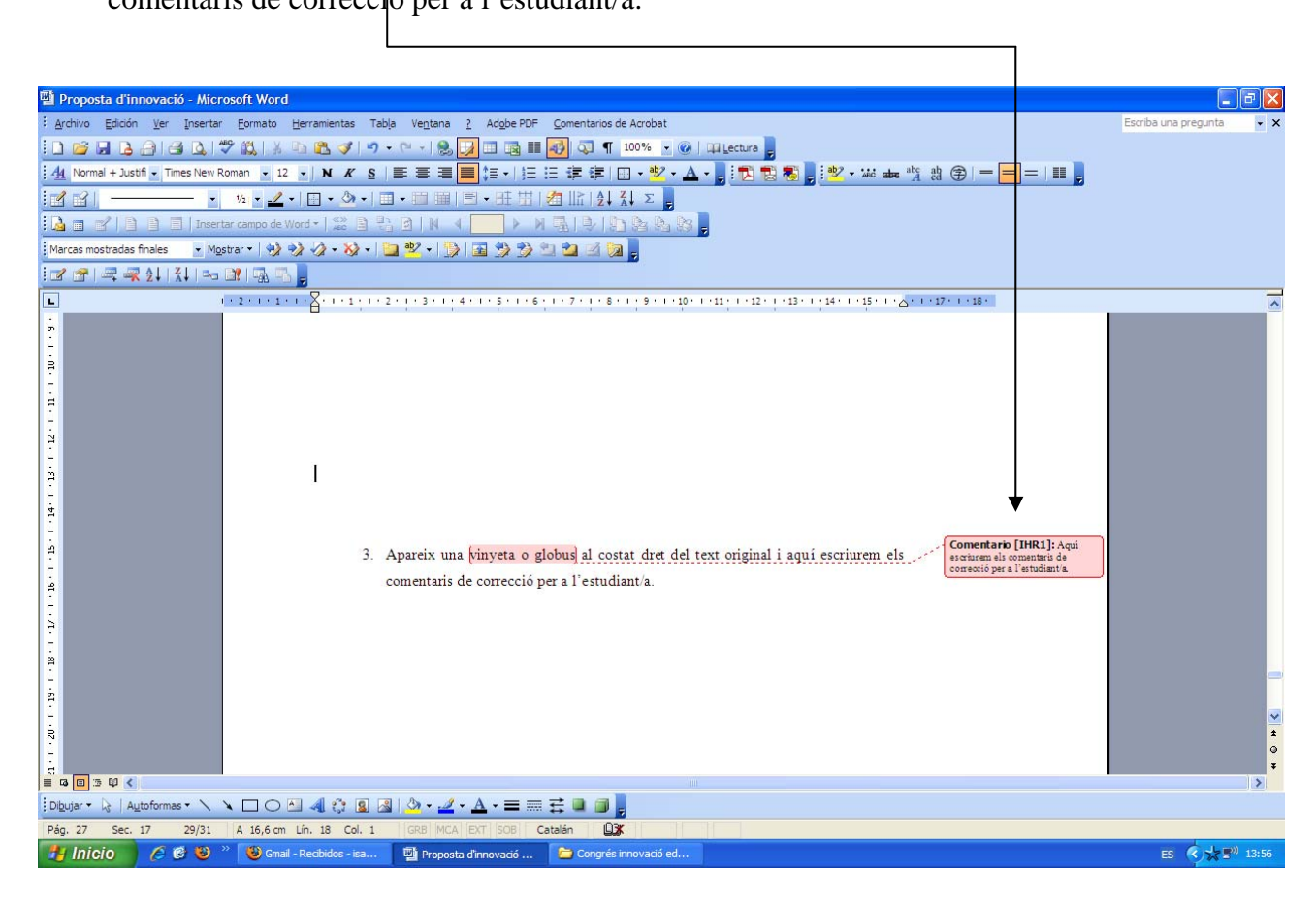

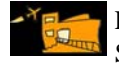

- 4. Els comentaris del professor/a han quedat fixats al document. Quan imprimim o visualitzem el document, aquestes vinyetes apareixen tal qual han estat inserides pel professor/a. També, si situem el cursor sobre una paraula/text que té comentaris adscrits, Word mostrarà el nom de l'autor del comentari i el text del mateix.
- Mentre corregim el text, podem desplaçar-nos pels diferents comentaris del document clicant els botons "Comentari anterior" i "Comentari següent" de la barra d'eines "Revisió".
- 6. Word numera automàticament els comentaris inserits (e.g. 1, 2, 3...n). Això ens pot ser útil, per exemple, quan un text té molts comentaris iguals, o dit amb d'altres paraules, quan un text té el mateix error molts cops. Llavors, per estalviar temps i repetir les mateixes explicacions, podem indicar: "Ídem que el comentari núm. 5".
- Aquesta manera visual de correcció permet que, amb un ràpid cop d'ull, l'estudiant/a pugui veure el número d'errors que ha fet, i si aquests es repeteixen sovint o són diferents.
- 8. Per últim, només afegir que podem donar el format que volem als comentaris: tipus de lletra, color de fons, etc.
- El resultat final de la correcció és un text amb vinyetes al costat dret, visualment atractiu i força professional, el qual normalment agrada molt als estudiants.

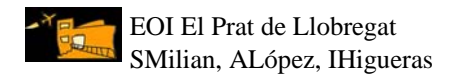

#### 2.4. Com s'insereixen comentaris d'àudio/so a un document?

Word també ens permet afegir comentaris de veu en lloc de text. Per a inserir un comentari d'àudio, només cal fer el següent:

- 1. Connectar un micròfon a l'ordinador.
- 2. Seleccionar la paraula o el text on es vol adjuntar el comentari.
- 3. Clicar sobre el botó "Inserir veu" des la barra d'eines "Revisió".

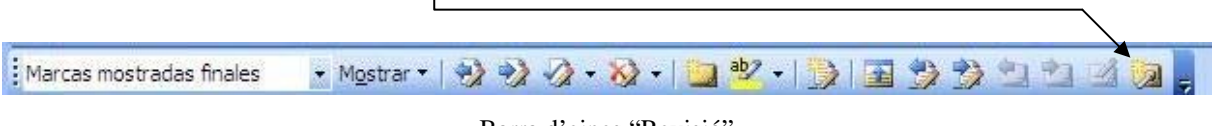

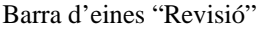

4. Apareix una vinyeta o globus amb una icona d'altaveu al costat dret del text original i aquí gravarem els comentaris de correcció per a l'estudiant/a. Al mateix temps s'obre automàticament una petita finestra anomenada "Objecte de so" que ens permet gravar comentaris durant seixanta segons.

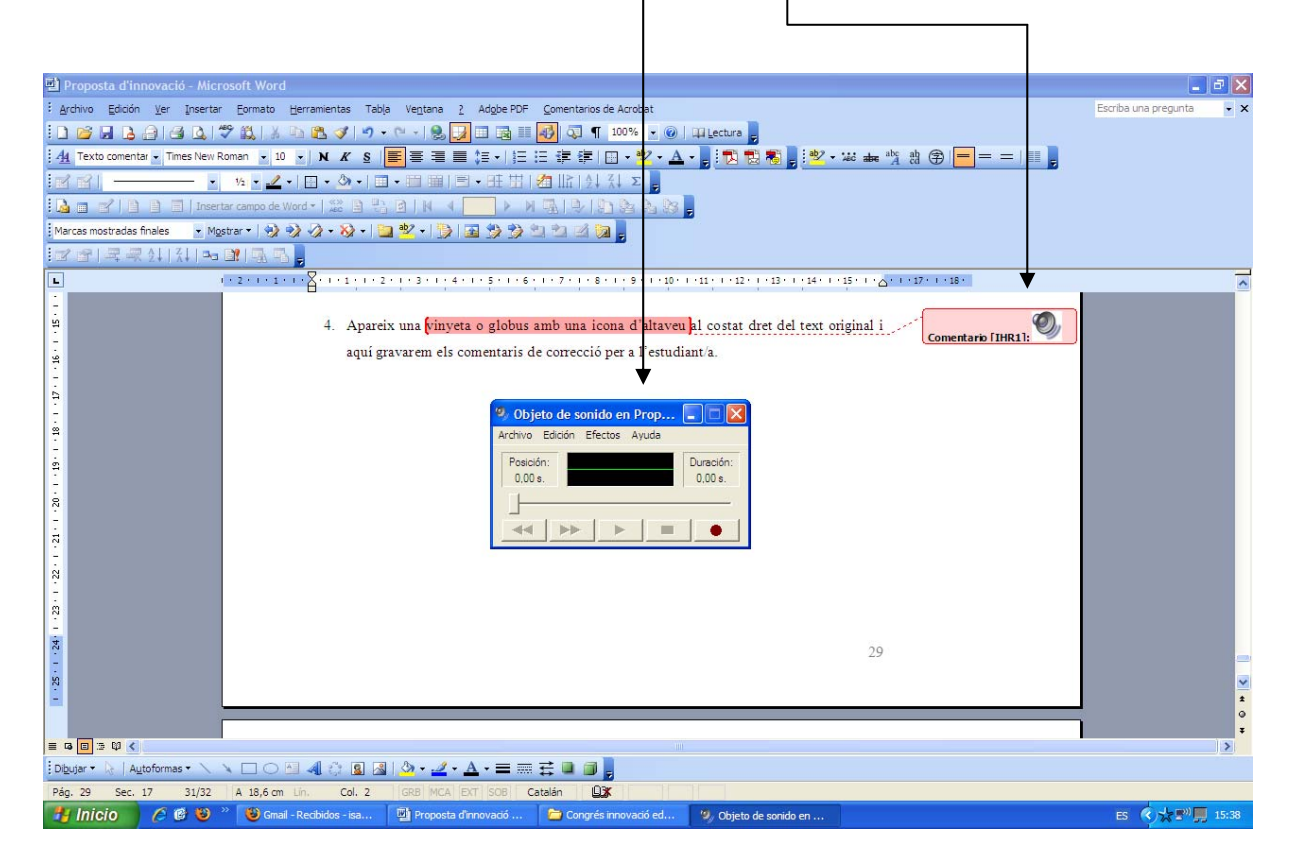

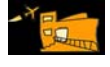

- 5. Els comentaris del professor han quedat gravats al document. Quan imprimim o visualitzem el document, aquestes vinyetes apareixen tal qual han estat inserides pel professor i tenen la icona d'un altaveu. Igual que amb els comentaris de text, si situem el cursor sobre una paraula/text que té comentaris adscrits, Word mostrarà el nom de l'autor del comentari.
- 6. L'estudiant/a ha de fer doble clic sobre la icona de l'altaveu per escoltar els comentaris del professor/a.
- Igual que amb els comentaris de text, mentre corregim el document, podem desplaçarnos pels diferents comentaris clicant els botons "Comentari anterior" i "Comentari següent" de la barra d'eines "Revisió".
- 8. Inserir comentaris de veu no és tan habitual com inserir comentaris de text. Val a dir que aquesta eina és només útil quan el professor/a disposa de molt poc temps per corregir moltes redaccions. En aquest cas, hi ha un estalvi de temps molt gran, ja que el professor dóna totes les explicacions oralment i no li cal escriure res.
- 9. El resultat final de la correcció és un text amb vinyetes d'icona d'altaveu, situades al costat dret del document. Aquest sistema de correcció, però, no té tanta acceptació entre els estudiants com els comentaris de text, perquè quan s'imprimeix el document no es pot tenir accés a les correccions.

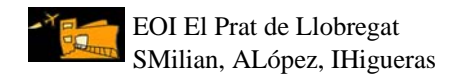

## 3. APLICACIÓ A L'AULA

## 3.1. Tramesa de fitxers per correu electrònic

La tramesa de fitxers per correu electrònic tendeix a substituir l'entrega tradicional de redaccions en suport paper perquè presenta alguns avantatges:

- Important estalvi de paper.
- És una pràctica coneguda per tot l'alumnat i, per tant, no calen gaires explicacions sobre com adjuntar fitxers a un missatge. El professor es limita doncs a facilitar-los una adreça de correu on vol rebre els treballs.
- Les redaccions són més entenedores; el professor no s'ha d'esforçar per entendre la cal·ligrafia dels alumnes.
- Permet comptar el número de paraules de manera senzilla. Això és interessant en cas que s'hagi demanat com a requisit de la redacció un mínim de paraules.
- L'alumne pot rebre la correcció a l'instant, també per via electrònica.
- I, finalment, l'avantatge més important és que es pot corregir amb eines les eines de revisió de Word.

A l'EOI del Prat, és pràctica habitual la tramesa de redaccions per via electrònica, fet que ens ha facilitat molt la tasca de correcció de textos perquè hem fet servir les eines de revisió de Word esmentades anteriorment. Els alumnes envien les seves redaccions a l'adreça de correu personal del seu/va professor/a, però també hi ha una altra manera de fer-ho. Vegem-ho a continuació.

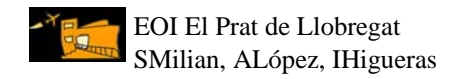

## 3.2. Tramesa de fitxers mitjançant moodle

Si l'escola disposa d'un espai moodle, una manera d'enviar redaccions els alumnes, tornar-les corregides els/les professors/es i, posteriorment, puntuar-les amb nota és justament mitjançant aquest sistema, el moodle. Aquest presenta alguns avantatges respecte la tramesa per correu electrònic amb fitxer adjunt, per exemple:

- El professor estableix la data/hora termini per la tramesa de treballs. Després d'aquesta data/hora, l'estudiant no pot trametre cap fitxer.
- El correu personal no es carrega de missatges amb tasques d'alumnes.
- Permet posar una nota numèrica als treballs; el professor pot escollir el rang numèric de 0-100 (e.g. 0-10, 0-20, 0-30, etc.). Posteriorment els estudiants consulten aquesta nota, que és totalment privada i a la qual s'accedeix amb clau i contrasenya d'usuari.
- Tots els treballs queden emmagatzemats en l'històric del curs i es poden consultar sempre.

Després de l'adjudicació de l'espai Moodle <<u>http://agora.xtec.cat/eoielprat/moodle</u>> a la nostra escola el passat desembre 2008, alguns professors hem decidit enguany d'endinsarnos una mica més en el món de les TIC-TAC i, per tant, de les seves possibilitats didàctiques. El Moodle de l'EOI El Prat aglutina una sèrie de cursos per idiomes i nivells que ja estan en funcionament amb l'alumnat. Encara ens queda molt camí per fer, però de moment estem satisfetes amb els resultats obtinguts.

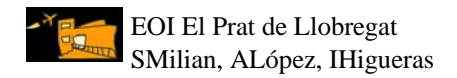

## 4. MOSTRES

#### 4.1. Exemples de correcció de textos amb eines de revisió Word:

A continuació, adjuntem només dos exemples de redaccions d'alumnes de 2n curs de francès i d'anglès, corregides pel sistema de revisió de Word: "Inserir comentaris de text".

#### AGENDA ÉLECTRONIQUE

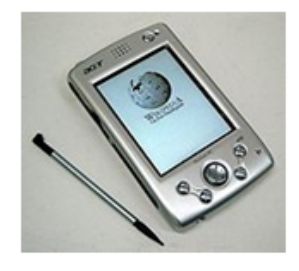

C'est un objet qui put être dans un sac à main ou dans une poche. C'est un ordinateur de poche, un assistant personnel, souvent appelé par son sigle anglais PDA (Personal Digital Assistant).

Il a la taille approximative d'une grosse machine à calculer.

La carcasse extérieure est de matière plastique.

Il a un grand écran tactile et plusieurs touches de fonction. Le clavier

et digital. Comme dispositif de pointage porte un stylet que permet de

sélectionner et d'extraie les informations sur l'écran.

Les assistants personnels servent d'agenda, calendrier, liste de contacts,

rappels, carnet d'adresses et de bloc-notes.

Ils peuvent actuellement inclure infrarouge, Bluetooth ou Wifi.

Trop de programmes peuvent être installés dans la mémoire interne : courrier électronique, navigateur pour internet, lecteur de MP3, images, photos, vidéos et jeux. Cette mémoire peut être augmentée adjoignant une carte de mémoire dans le PDA. Comentario [A2]: VERBE ETRE: EST Comentario [A3]: PRONOM RELATIF SUJET: QUI Comentario [A4]: INFINITI F: EXTRAIRE - IL PERMET DE + INFINITIF

Comentario [A1]: VERBE POUVOIR : PEUT

Comentario [A5]: TROP UTILISE À L'ORAL SYNONYME DE BEAUCOUP. BEAUCOUP DE PROGRAMMES.

#### MARTA

Exemple 1: Autora: Marta – Títol: Agenda électronique

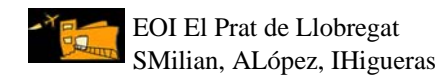

#### JOAN

21st January 2009

#### SPANISH CULTURE

Culture is very ancient in Spain. Roman Empire culture began in Spain two thousand years ago. After that, people from other countries left new and different cultures until about the fourteen century. We can meet churches, bridges and theatres with many years of history in all the country.

We have the Prado museum in Madrid It's a very important pinacoteca in the world. I've visited it three times. I think it's different every time. The Sagrada Familia temple in Barcelona, by Gaudi architect, it's a world symbol. We can speak Castilian, Catalan, Euskera and Galician in Spain. Most people speak Castilian Food is another symbol of the Spanish culture. We have a lot of different food and drinks. The paella is the most popular. I like it very much. The Sherry wine is known in many countries, I think, especially in England. In my opinion, Spain is a country with good culture, good weather and good food. In conclusion, I recommend everybody to visit Spain.

Exemple 2: Autor: Joan – Títol: Spanish culture

Comentario [IHR1]: For centuries, you have to say "fourteenth", NOT "fourteen".

Comentario [IHR2]: P: punctuation. You need to separate this two sentences with a full stop. Comentario [IHR3]: This is not an English word. Try to find another one Comentario [IHR3]: O The subject is repeated twice. Comentario [IHR5]: O The subject is repeated twice. Comentario [IHR6]: P: punctuation. You need a full stop to close file sentence. Comentario [IHR7]: O Comentario [IHR7]: O Comentario [IHR8]: QR: grammar. "A lot of" is only followed by countable noun. "Food" is uncountable and it must be changed by a countable noun, for example "meals". Comentario [IHR9]: O

Comentario [IHR10]: If you use an Spanish word, then you should write it with inverted commas.

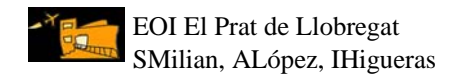

## 4.2. Exemples de tramesa de fitxers/redaccions mitjançant moodle:

| EN2:                                                                                                    | Writing: Opinion essay on you<br>Editar Ver Historial Marcadore                                                                                                    | r country's o                                                                                                    | culture - Mozilla F<br>tas Avuda                                                                                                    | irefox                                                                                                    |     |
|----------------------------------------------------------------------------------------------------|----------------------------------------------------------------------------------------------------|----------------------------------------------------------------------------------------------------|----------------------------------------------------------------------------------------------------|----------------------------------------------------------------------------------------------------|-----|
|                                                                                                    | - C × 🔗 🌆 ht                                                                                                    | tp://agora.xtec                                                                                                    | .cat/eoielprat/moodle/i                                                                                                    | mad/assianment/submissions.aha?id=1002&currentaroup=&tsort=timemadified                                                                                                    |     |
| M Gmail                                                                                                    | 🛪 🗋 a Caixa" 📄 Mercadona 🊺 A                                                                                                    | juntament de B                                                                                                    | arcel 🚺 Infoiobs                                                                                                    |                                                                                                    |     |
|                                                                                                    |                                                                                                    | Muiting                                                                                                    |                                                                                                    |                                                                                                    |     |
| eolei                                                                                                    | prat 🕨 EN2 🕨 Assignments                                                                                                    | writing                                                                                                    | : Opinion essay                                                                                                    | Update this Assignment                                                                                                    |     |
|                                                                                                    |                                                                                                    |                                                                                                    | Surr                                                                                                    | name: All A B C D E F G H I J K L M N O P Q R S T U V W X Y Z<br>name : All A B C D E F G H I J K L M N O P Q R S T U V W X Y Z                                                                                                    |     |
| Ξ                                                                                                    | First name / Surname 🗉                                                                                                    | Grade 🗉                                                                                                    | Comment 🗉                                                                                                    | Last modified (Estudiant) 🕈 🗏                                                                                                    | -   |
|                                                                                                    | Alicia Porcuna                                                                                                    | 19/20                                                                                                    | Dear                                                                                                    | Dratt: 🖉 deberes.doc                                                                                                    |     |
|                                                                                                    |                                                                                                    |                                                                                                    |                                                                                                    | dissable, 31 gener 2009, 10:58 AM<br>Draft: Scorrection, E217-JBlazquez, SPANISH, CUI, TURE, 1, doc, SPANISH, CUI, TURE, doc                                                                                                    | -   |
| Q.                                                                                                    | jose blazquez                                                                                                    | 17 / 20                                                                                                    | Hello                                                                                                    |                                                                                                    |     |
| 80                                                                                                    |                                                                                                    |                                                                                                    |                                                                                                    | Draft:  Spanish_CultureOscar_VE217.doc                                                                                                    |     |
|                                                                                                    | Oscar Vallespi                                                                                                    | 19/20                                                                                                    | Hi                                                                                                    | dissabte, 31 gener 2009, 09:50 AM                                                                                                    |     |
|                                                                                                    | sion garrida                                                                                                    | 16/20                                                                                                    | Deer                                                                                                    | Draft: D Correction_E217-SGarrido_The_Spanish_culture.doc @ The_Spanish_culture.docx                                                                                                    |     |
|                                                                                                    | sion gamuo                                                                                                    | 10720                                                                                                    | Deal                                                                                                    | dissabte, 31 gener 2009, 06:55 AM                                                                                                    |     |
| 0                                                                                                    | francis garcia                                                                                                    | 17 / 20                                                                                                    | Hello                                                                                                    | Draft: 2 Opinion_essay_2.wps                                                                                                    |     |
|                                                                                                    |                                                                                                    |                                                                                                    |                                                                                                    | divendres, 30 gener 2009, 11:58 PM                                                                                                    |     |
|                                                                                                    | Daniel Toro                                                                                                    | 19/20                                                                                                    | Hello                                                                                                    |                                                                                                    |     |
|                                                                                                    |                                                                                                    |                                                                                                    |                                                                                                    | Draft: my_country_s_culture.doc                                                                                                    |     |
| 2                                                                                                    | nancy ferreira                                                                                                    | 1/20                                                                                                    | Hi                                                                                                    | divendres 30 gener 2009, 07:16 PM                                                                                                    |     |
|                                                                                                    |                                                                                                    | 47.000                                                                                                    |                                                                                                    | Draft: Write_and_essay_about_your_country_s_culture.doc                                                                                                    |     |
|                                                                                                    | carlos blasco                                                                                                    | 17/20                                                                                                    | HI                                                                                                    | divendres, 30 gener 2009, 07:15 PM                                                                                                    |     |
|                                                                                                    | Frutos S. Garcia                                                                                                    | 16/20                                                                                                    | ні                                                                                                    | 04-Spanish_culture.doc 🖉 Final_VersionE217-FGarcia_04-Spanish_culture_1_doc                                                                                                    |     |
|                                                                                                    | Tratos e. ourora                                                                                                    |                                                                                                    |                                                                                                    | divendres, 30 gener 2009, 06:04 PM                                                                                                    |     |
|                                                                                                    | carmen palma                                                                                                    | 14/20                                                                                                    | Hello                                                                                                    | W Barceiona.doc                                                                                                    |     |
| <                                                                                                    |                                                                                                    |                                                                                                    |                                                                                                    | diinus 29 nener 2009, 11:46 PM                                                                                                    | >   |
| Terminado                                                                                                    |                                                                                                    |                                                                                                    |                                                                                                    |                                                                                                    |     |
| <b>1</b>                                                                                                    |                                                                                                    | imail - Recibidos                                                                                                    | : - isa 🦉 EN2: '                                                                                                    | Writing: Opinion 🖳 Proposta dimnovado 🧧 Congres innovado ed 🧧 Wild ES 💎 💭 19::                                                                                                    | :23 |
|                                                                                                    |                                                                                                    |                                                                                                    |                                                                                                    |                                                                                                    |     |
| EN2:                                                                                                    | Writing: Opinion essay on you                                                                                                    | r country's o                                                                                                    | culture - Mozilla F                                                                                                    | irefox                                                                                                    | ×   |
| EN2:<br>Archivo                                                                                                    | Writing: Opinion essay on you<br>Editar Ver Higtorial Marcadore                                                                                                    | <mark>r country's</mark><br>s Herramien <u>t</u>                                                                                                    | c <mark>ulture - Mozilla F</mark><br>tas Ay <u>u</u> da                                                                                                    | irefox                                                                                                    | ×   |
| EN2:<br>Archivo                                                                                                    | Writing: Opinion essay on you         Editar       Ver       Higtorial       Marcadore         C       X       M       M       htt                                                                                                    | r country's (<br>s Herramien)<br>tp://agora.xtec                                                                                                    | <mark>culture - Mozilla F</mark><br>tas Ay <u>u</u> da<br>cat/eoielprat/moodle/i                                                                                                    | irsfox                                                                                                    |     |
| EN2:<br>Archivo                                                                                                    | Writing: Opinion essay on you         Editar       Ver         Editar       Ver | r country's (<br>s Herramien)<br>tp://agora.xtec<br>juntament de B                                                                                                    | culture - Mozilla F<br>tas Ayuda<br>cat/eoielprat/moodle/r<br>arcel [1] Infojobs                                                                                                    | ifrefox     Image: Comparison of the second of the second of |     |
| EN2:<br>Archivo                                                                                                    | Writing: Opinion essay on you<br>Editar Yer Historial Marcadore<br>C X A (m) htt<br>I a Caixa" Marcadona A A<br>Erutos S Carreia                                                                                                    | r country's o<br>s Herramien]<br>tp://agora.xtec<br>juntament de B                                                                                                    | culture - Mozilla F<br>tas Ayuda<br>cat/eoielprat/moodie/r<br>iarcel [] Infojobs                                                                                                    | ifrefox       Image: Complexity of the state of the state of the stat               |     |
| EN2:<br><u>A</u> rchivo                                                                                                    | Writing: Opinion essay on you<br>Editar yer Higtorial Marcadore<br>C X A fin htt<br>La Caixa" Mercadona A A<br>Frutos S. Garcia                                                                                                    | r country's of<br>s Herramienj<br>tp://agora.xtec<br>juntament de B<br>16 / 20                                                                                                    | culture - Mozilla F<br>tas Ayyda<br>cat/eoielprat/moodle/i<br>arcel [] Infojobs  <br>Hi                                                                                                    | irrefox                                                                                                    |     |
| EN2:<br>Archivo                                                                                                    | Writing: Opinion essay on you<br>Editar Yer Higtorial Marcadore<br>C X & Minth<br>La Caixa" Mercadone A A<br>Frutos S. Garcia<br>carmen palma                                                                                                    | r country's o<br>s Herramient<br>tp://agora.xtec<br>juntament de B<br>16 / 20<br>14 / 20                                                                                                    | culture - Mozilla F<br>tas Ayuda<br>.cat/eoielprat/moodle/i<br>arcel [2] Infojobs<br>Hi<br>Hello                                                                                                    | ined/assignment/submissions.php?id=1002&currentgroup=&tsort=timenodified                                                                                                    |     |
| <ul> <li>EN2:<br/><u>A</u>rchivo</li> <li>M Gmail</li> </ul>                                                                                                    | Writing: Opinion essay on you<br>Editar yer Higtorial Marcadore<br>C X A fin htt<br>La Caixa" Mercadona A A<br>Frutos S. Garcia<br>carmen palma                                                                                                    | r country's c<br>s Herramienj<br>tp://agora.xtec<br>juntament de B<br>16 / 20<br>14 / 20                                                                                                    | tas Ayuda<br>cat/eoielprat/moodle//<br>arcel 🚺 Infojobs<br>Hi<br>Hello                                                                                                    | irrefox                                                                                                    |     |
| EN2:<br>Archivo<br>Gmail<br>Gmail                                                                                                    | Writing: Opinion essay on you<br>Edtar yer Higtorial Marcadore<br>C X A fin htt<br>La Caixa" Mercadona A A<br>Frutos S. Garcia<br>carmen palma<br>elisabeth benitez                                                                                                    | r country's c<br>s Herramienj<br>tp://agora.xtec<br>juntament de B<br>16 / 20<br>14 / 20<br>18 / 20                                                                                                    | culture - Mozilla F<br>tes Ayuda<br>cat/eoie/prat/modie/n<br>arcel 2 Infojotos  <br>Hi<br>Hello<br>Hello                                                                                                    | irrefox       Image: Complexity of the intervent of the intervent of               |     |
| EN2:<br>Archivo                                                                                                    | Writing: Opinion essay on you<br>Editar Yer Higtorial Marcadore<br>C X A minut<br>La Caixa" Mercadone A<br>Frutos S. Garcia<br>carmen palma<br>elisabeth benitez                                                                                                    | r country's id<br>s Herramient<br>tp://agora.xtec<br>juntament de B<br>16 / 20<br>14 / 20<br>18 / 20                                                                                                    | culture - Mozilla f<br>tas Ayuda<br>cat/exelprat/mode//<br>arcel [2] Infojobs  <br>Hi<br>Hello<br>Hello                                                                                                    | irrefox       Image: Start = times of the start = times of the start = tim               |     |
| EN2:<br>Archivo                                                                                                    | Writing: Opinion essay on you<br>Editar Yer Higtorial Marcadore<br>C X A Minite Marcadore<br>La Caixa" Mercadone A<br>Frutos S. Garcia<br>carmen palma<br>elisabeth benitez<br>jesus palacios                                                                                                    | r country's i<br>is Herramient<br>pt://agora.xtec<br>juntament de B<br>16 / 20<br>14 / 20<br>18 / 20<br>14 / 20                                                                                                    | culture - Mozilla f<br>tas Ayuda<br>.cat/exelprat/mode//<br>arcel [2] Infojobs  <br>Hi<br>Hello<br>Hello                                                                                                    | irrefox       Image: Comparis in the image: Comparison of the image: Comparison of the image: Comparison o               |     |
| EN2:<br>Archivo                                                                                                    | Writing: Opinion essay on you<br>Editar Yer Higtorial Marcadore<br>C X Im Int<br>La Catxa" Mercadone A<br>Frutos S. Garcia<br>carmen palma<br>elisabeth benitez<br>jesus palacios                                                                                                    | r country's i<br>s Herramient<br>br://agora.xtec<br>juntament de B<br>16 / 20<br>14 / 20<br>18 / 20<br>14 / 20                                                                                                    | culture - Mozilla f<br>tas Ayuda<br>.cat/exie/prat/mode//<br>arcel [2] Infojobs  <br>Hi<br>Hello<br>Hello<br>Hello                                                                                                    | irrefox       Image: Construction of the state of the state of the st               |     |
| EN2:<br>Archivo                                                                                                    | Writing: Opinion essay on you<br>Editar Yer Higtorial Marcadore<br>C X Im Int<br>La Caixa" Mercadone A A<br>Frutos S. Garcia<br>carmen palma<br>elisabeth benitez<br>jesus palacios<br>carlos lopez                                                                                                    | r country's Herrameny<br>s Herrameny<br>tp://agora.xtec<br>Juntament de B<br>16 / 20<br>14 / 20<br>18 / 20<br>14 / 20<br>18 / 20                                                                                                    | culture - Mozilla f<br>tas Ayuda<br>cat/eoie/prat/mode//<br>arcel [2] Infojobs  <br>Hi<br>Hello<br>Hello<br>Hello<br>Hello                                                                                                    | irrefox       Image: Comparison of the second of the second                |     |
| Senze<br>Archivo<br>Comment<br>Archivo<br>M Gmail<br>M Gmail<br>M Gma                                                                                                    | Writing: Opinion essay on you<br>Editar Yer Higtorial Marcadore<br>P C X A Minimum Annual Marcadore<br>Ta Catxa" Mercadore A A<br>Frutos S. Garcia<br>carmen palma<br>elisabeth benitez<br>jesus palacios<br>carlos lopez<br>marga perez                                                                                                    | r country's Herrameny<br>s Herrameny<br>tp://agora.xtec<br>juntament de B<br>16 / 20<br>14 / 20<br>18 / 20<br>14 / 20<br>18 / 20<br>18 / 20<br>18 / 20                                                                                                    | culture - Mozilla f<br>tas Ayuda<br>.cat/eoie/prat/mode//<br>arcel [2] Infojobs  <br>Hi<br>Hello<br>Hello<br>Hello<br>Hello<br>Hello                                                                                                    | irrefox       Image: Construction of the state of the state of the st               |     |
| EN22:<br>Archivo<br>Comal<br>Comal | Writing: Opinion essay on you<br>Ediar yer Higtorial Marcadore<br>C X A In Int<br>La Caixa A Mercadona A A<br>Frutos S. Garcia<br>carmen palma<br>elisabeth benitez<br>jesus palacios<br>carlos lopez<br>marga perez                                                                                                    | r country's Herrameny<br>s Herrameny<br>tp://agora.xtec<br>juntament de B<br>16 / 20<br>14 / 20<br>18 / 20<br>14 / 20<br>18 / 20<br>18 / 20<br>16 / 20                                                                                                    | culture - Mozilla f<br>tas Ayuda<br>cat/eoie/prat/mode//<br>arcel [2] Infojobs  <br>Hi<br>Hello<br>Hello<br>Hello<br>Hello<br>Dear                                                                                                    | irrefox       Image: Comparison of the state of the state of the sta                |     |
| C EN2:<br>Archivo<br>C C C C C C C C C C C C C C C C C C C                                                                                                     | Writing: Opinion essay on you<br>Ediar yer Higtorial Marcadore<br>C X A Thin htt<br>Ta Caixa* Mercadona A A<br>Frutos S. Garcia<br>carmen palma<br>elisabeth benitez<br>jesus palacios<br>carlos lopez<br>marga perez<br>silvia ebang                                                                                                    | r country's Herrameny<br>s Herrameny<br>p://agora.xtec<br>Juntament de B<br>16 / 20<br>14 / 20<br>18 / 20<br>14 / 20<br>18 / 20<br>18 / 20<br>16 / 20<br>16 / 20                                                                                                    | culture - Mozilla f<br>tas Ayuda<br>.cat/eoie/prat/mode//<br>arcel [2] Infojobs<br>Hi<br>Hello<br>Hello<br>Hello<br>Hello<br>Hello<br>Dear<br>Hi                                                                                                    | irrefox       Image: Construct State State                 |     |
| C ENZ:<br>Ardhive<br>Ardhive<br>M Gmail<br>M Gmail<br>M<br>M<br>M<br>M<br>M<br>M<br>M<br>M<br>M<br>M<br>M<br>M<br>M                                                                                                    | Writing: Opinion essay on you<br>Ediar yer Higtorial Marcadore<br>C A fightinal Marcadore<br>La Caixa" Mercadona A A<br>Frutos S. Garcia<br>carmen palma<br>elisabeth benitez<br>jesus palacios<br>carlos lopez<br>marga perez<br>silvia ebang                                                                                                    | r country's Herrameny<br>s Herrameny<br>p://agora.xtec<br>juntament de B<br>16 / 20<br>14 / 20<br>18 / 20<br>14 / 20<br>18 / 20<br>18 / 20<br>16 / 20<br>17 / 20                                                                                                    | culture - Mozilla f<br>tas Ayuda<br>.cat/eoie/prat/mode//<br>arcel [2] Infojobs I<br>Hi<br>Hello<br>Hello<br>Hello<br>Hello<br>Dear<br>Hi                                                                                                    | irrefox       Image: Comparison of the second of the second                |     |
| <ul> <li>ENZ:</li> <li>Archive</li> <li>Archive</li> <li>M Gmei</li> <li>M</li> <li>M&lt;</li></ul>                                                                                                    | Writing: Opinion essay on you<br>Ediar yer Higtorial Marcadore<br>C A figtorial Marcadore<br>La Caixa" Mercadona A A<br>Frutos S. Garcia<br>carmen palma<br>elisabeth benitez<br>jesus palacios<br>carlos lopez<br>marga perez<br>silvia ebang<br>susanna lazaro                                                                                                    | r country's Herrameny<br>s Herrameny<br>p://agora.xtec<br>juntament de B<br>16 / 20<br>14 / 20<br>18 / 20<br>14 / 20<br>18 / 20<br>16 / 20<br>17 / 20<br>18 / 20                                                                                                    | culture - Mozilla f<br>tas Ayuda<br>.cat/eoie/prst/moode/i<br>arcel [2] Infojobs<br>Hi<br>Hello<br>Hello<br>Hello<br>Hello<br>Dear<br>Dear<br>Dear                                                                                                    | irrefox       Image: Standard Standard Stan                |     |
| Ardivo<br>Ardivo<br>M Graal                                                                                                    | Writing: Opinion essay on you<br>Ediar yer Higtorial Marcadore<br>C A fightinal Marcadore<br>La Caixa" Mercadona A A<br>Frutos S. Garcia<br>carmen palma<br>elisabeth benitez<br>jesus palacios<br>carlos lopez<br>marga perez<br>silvia ebang<br>susanna lazaro                                                                                                    | r country's Herrameny<br>s Herrameny<br>p://agara.xtec<br>juntament de B<br>16 / 20<br>14 / 20<br>18 / 20<br>14 / 20<br>18 / 20<br>16 / 20<br>17 / 20<br>18 / 20                                                                                                    | culture - Mozilla f<br>tas Ayyda<br>.cat/eoie/irst/mode//<br>arcel [2] Infojobs<br>Hi<br>Hello<br>Hello<br>Hello<br>Hello<br>Dear<br>Dear                                                                                                    | irrefox       Image: Comparise of the second second                 |     |
| Ardive Carlos Carlos Ca                                                                                                    | Writing: Opinion essay on you<br>Ediar yer Higtorial Marcadore<br>C A fightinal Marcadore<br>La Caixa" Mercadona A A<br>Frutos S. Garcia<br>carmen palma<br>elisabeth benitez<br>jesus palacios<br>carlos lopez<br>marga perez<br>silvia ebang<br>susanna lazaro<br>joan jurado                                                                                                    | r country's Herramen<br>s Herramen<br>p://agara.xtec<br>juntament de B<br>16 / 20<br>14 / 20<br>18 / 20<br>18 / 20<br>16 / 20<br>17 / 20<br>18 / 20<br>18 / 20<br>18 / 20                                                                                                    | culture - Mozilla f<br>as Ayyda<br>.cat/eoie/inst/mode/i<br>arcel Infojobs I<br>Hello<br>Hello<br>Hello<br>Hello<br>Dear<br>Dear<br>Dear                                                                                                    | irrefox       Image: Construct State State                 |     |
| Ardive Carlos Carlos Ca                                                                                                    | Writing: Opinion essay on you<br>Ediar yer Higtorial Marcadore<br>C A fightinal Marcadore<br>La Caixa" Mercadona A A<br>Frutos S. Garcia<br>carmen palma<br>elisabeth benitez<br>jesus palacios<br>carlos lopez<br>marga perez<br>silvia ebang<br>susanna lazaro<br>joan jurado<br>maribel civico                                                                                                    | r country's Herrameny<br>s Herrameny<br>p://agora.xtec<br>juntament de B<br>16 / 20<br>14 / 20<br>18 / 20<br>14 / 20<br>18 / 20<br>16 / 20<br>17 / 20<br>18 / 20<br>18 / 20<br>18 / 20                                                                                                    | culture - Mozilla f<br>as Ayyda<br>.cat/eoie/rst/mode/i<br>arcel [2] Infojobs  <br>Hi<br>Hello<br>Hello<br>Hello<br>Dear<br>Dear<br>Dear<br>Dear<br>Hello                                                                                                    | irrefox       Image: Construct State State S               |     |
| Ardive<br>Ardive<br>M Great<br>M Great<br>M<br>M<br>Great<br>M<br>M<br>Great<br>M<br>M<br>Great<br>M<br>M<br>M<br>M<br>M<br>M<br>M<br>M<br>M<br>M<br>M<br>M<br>M<br>M<br>M<br>M<br>M<br>M<br>M                                                                                                    | Writing: Opinion essay on you<br>Ediar yer Higtorial Marcadore<br>C A fightinal Marcadore<br>La Caixa" Mercadone A A<br>Frutos S. Garcia<br>carmen palma<br>elisabeth benitez<br>jesus palacios<br>carlos lopez<br>marga perez<br>silvia ebang<br>susanna lazaro<br>joan jurado<br>maribel civico                                                                                                    | r country's Herramen<br>s Herramen<br>p://agora.xtec<br>juntament de B<br>16 / 20<br>14 / 20<br>18 / 20<br>14 / 20<br>18 / 20<br>16 / 20<br>17 / 20<br>18 / 20<br>18 / 20<br>18 / 20<br>18 / 20                                                                                                    | culture - Mozilla f       tas     Ayuda       cat/eoie/rst/mode//       arcel     Infojoba       Hi        Hello        Hello        Hello        Dear        Dear        Hello                                                                                                    | irrefox       Image: Construction of the image: Construction of the image: Construction o               |     |
|                                                                                                    | Writing: Opinion essay on you<br>Ediar yer Higtorial Marcadore<br>C A fightinal Marcadore<br>La Caixa" Mercadone A A<br>Frutos S. Garcia<br>carmen palma<br>elisabeth benitez<br>jesus palacios<br>carlos lopez<br>marga perez<br>silvia ebang<br>susanna lazaro<br>joan jurado<br>maribel civico<br>mangeles torres                                                                                                    | r country's Herramen<br>p://agora.xtec<br>untament de B<br>16 / 20<br>14 / 20<br>18 / 20<br>14 / 20<br>18 / 20<br>16 / 20<br>18 / 20<br>17 / 20<br>18 / 20<br>18 / 20 | Avyda<br>Avyda<br>arcel. Avyda<br>arcel. Infojobs<br>Hi<br>Hello<br>Hello<br>Hello<br>Hello<br>Dear<br>Dear<br>Dear<br>Hello<br>Hello<br>Hello<br>Hello<br>Hello<br>Hello<br>Hello<br>Hello<br>Hello                                                                                                    | irrefox       Image: Construct State State S               |     |
|                                                                                                    | Writing: Opinion essay on you<br>Ediar yer Higtorial Marcadore<br>C Higtorial Marcadore<br>La Caixa" Mercadone A A<br>Frutos S. Garcia<br>carmen palma<br>elisabeth benitez<br>jesus palacios<br>carlos lopez<br>marga perez<br>silvia ebang<br>susanna lazaro<br>joan jurado<br>maribel civico<br>mangeles torres                                                                                                    | r country's Herramen<br>bri/lagora.xtec<br>untament de B<br>16 / 20<br>14 / 20<br>18 / 20<br>14 / 20<br>18 / 20<br>16 / 20<br>16 / 20<br>17 / 20<br>18 / 20<br>18 / 20<br>18 / 20<br>18 / 20<br>18 / 20<br>18 / 20                                                                                                    | Avyda<br>Avyda<br>arcel. Avyda<br>arcel. Infojobe<br>Hi<br>Hello<br>Hello<br>Hello<br>Dear<br>Dear<br>Dear<br>Dear<br>Hello<br>Hello<br>Avyda<br>Hello<br>Hello<br>Hello<br>Hello<br>Hello<br>Hello                                                                                                    | irrefox       Image: Construction of the image: Construction of the image: Construction o               |     |
|                                                                                                    | Writing: Opinion essay on you<br>Ediar yer Higtorial Marcadore<br>C A figtorial Marcadore<br>La Caixa" Mercadona A A<br>Frutos S. Garcia<br>carmen palma<br>elisabeth benitez<br>jesus palacios<br>carlos lopez<br>marga perez<br>silvia ebang<br>susanna lazaro<br>joan jurado<br>maribel civico<br>mangeles torres<br>alicia gomez                                                                                                    | r country's Herramen<br>bri/lagora.xtec<br>untament de B<br>16 / 20<br>14 / 20<br>18 / 20<br>14 / 20<br>18 / 20<br>16 / 20<br>16 / 20<br>17 / 20<br>18 / 20<br>18 / 20<br>18 / 20<br>18 / 20<br>18 / 20<br>18 / 20<br>18 / 20<br>18 / 20                                                                                                    | Ayyda<br>Ayyda<br>acat/eoeiprat/moode/n<br>arcel  Infojoba<br>Hello<br>Hello<br>Hello<br>Hello<br>Dear<br>Dear<br>Dear<br>Dear<br>Hello<br>Hello<br>Hello<br>Hello<br>Hello<br>Hello<br>Hello<br>Hello<br>Hello<br>Hello                                                                                                    | irrefox       Image: Construction of the image: Construction of the image: Construction o               |     |
|                                                                                                    | Writing: Opinion essay on you<br>Ediar yer Higtorial Marcadore<br>C A figtorial Marcadore<br>La Caixa" Mercadone A A<br>Frutos S. Garcia<br>carmen palma<br>elisabeth benitez<br>jesus palacios<br>carlos lopez<br>marga perez<br>silvia ebang<br>susanna lazaro<br>joan jurado<br>maribel civico<br>mangeles torres<br>alicia gomez                                                                                                    | r country's Herramen<br>bri/lagora.xtec<br>juntament de B<br>16 / 20<br>14 / 20<br>18 / 20<br>14 / 20<br>18 / 20<br>16 / 20<br>16 / 20<br>17 / 20<br>18 / 20<br>18 / 20<br>18 / 20<br>18 / 20<br>18 / 20<br>18 / 20<br>18 / 20<br>18 / 20                                                                                                    | Avyda<br>Avyda<br>arcel. Avyda<br>Arcel. Avyda<br>Arcel. Avyda<br>Arcel. Avyda<br>Arcel.<br>Arcel. | firefox   Interformative and the important of the important of the important       |     |

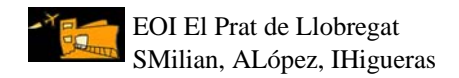

## 5. RECURSOS PER MILLORAR L'EXPRESSIÓ ESCRITA

Finalment, cal donar als alumnes tots els mecanismes per facilitar la tasca de presentació (no del contingut) de l'expressió escrita, per exemple, des d'un curs de mecanografia, passant pel corrector de Word i acabant pel correu electrònic amb fitxer adjunt. Aquí només us presentem una petita selecció d'enllaços a tall d'exemple:

#### 5.1. Primers contactes amb el teclat

Podem oferir als alumnes enllaços on hi ha cursos de mecanografia gratuïts:

- <u>http://www.artypist.com/page=tutor,practice/lesson=1/exercise=2/lang=ca</u>
- http://www.programas-gratis.net/b/mecanografia

#### 5.2. Recursos per reduir faltes: correctors i diccionaris

També podem mostrar-los recursos per reduir faltes, com ara correctors i diccionaris. Els correctors vénen per defecte a tots els ordinadors, però moltes vegades no els utilitzem. Cal instal·lar-los a l'ordinador des del CD original d'Office, on hi ha tots els idiomes. També els podem oferir enllaços de correctors, *tutorials* per a correctors i cursos gratuïts d'ofimàtica per aprendre a utilitzar Word, per exemple:

#### Correctors, tutorials i cursos:

- <u>http://yo.mundivia.es/jcnieto/ortografia-corrector.htm</u> (corrector de Word gratuït)
- <u>http://www.microsoft.com/spain/empresas/demos/ortografia\_word.aspx</u> (*tutorial* de Word per aprendre a utilitzar el corrector gramatical i ortogràfic)
- <u>http://www.estudiargratis.com.ar/word/curso.htm</u> (curs Word 2007)
- <u>http://www.mailxmail.com/curso/informatica/word97/capitulo17.htm</u> (curs Word 97)

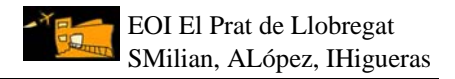

De la mateixa manera, hem d'encoratjar l'alumnat a utilitzar diccionaris, bé en suport paper, bé en suport digital, per exemple:

#### Diccionaris de francès en suport paper:

- Le Nouveau PETIT ROBERT 2009. Dictionnaire de la Langue Française.
- Dictionnaire Larousse des Synonymes de VVAA
- Dictionnaire COMPACT: Dictionnaire Général Français-Espagnol, Espagnol-Français, Larousse 2007.

#### Diccionaris de francès en suport digital:

- <u>http://dictionnaire.tv5.org/</u> (*Dictionnaire Mediadico: le dictionnaire multifonctions*)
- <u>http://orthonet.sdv.fr/pages/lexique.html</u> (*Lexique: les informations et les conseils d'ORTHONET pour l'orthographe, grammaire et vocabulaire*)

#### Diccionaris d'anglès en suport paper:

- Oxford Study Interactivo
- Cambridge Klett Compact (espanyol-anglès/English-Spanish) +CD Rom, Cambridge University Press, 2004
- Diccionario Pocket Plus (anglès-espanyol/Spanish-English) + CD Rom, Longman,2004
- Essential language activator, Longman
- Diccionario Oxford Pocket (espanyol-anglès/English-Spanish), Oxford Univesity Press, 2005
- Diccionari Oxford pocket català per a estudiants d'anglès (català-anglès/English-Catalan, Oxford University Press 2006

#### Diccionaris d'anglès en suport digital:

- <u>http://www.oup.com/elt/catalogue/teachersites/oald7/?cc=global</u> (*Oxford Online*)
- <u>http://dictionary.cambridge.org/default.asp</u> (*Cambridge Dictionary Online*)
- <u>http://www.thefreedictionary.com/Rhythm</u> (*The Free Dictionary by Farlex*)

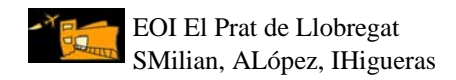

#### 6. REFLEXIONS I CONCLUSIONS DE L'EXPERIÈNCIA

Com ja hem esmentat abans, els avantatges de treballar amb fitxers de Word són molts. La correcció de textos esdevé molt més pràctica i detallada, i el resultat final, que és extremadament visual i atractiu, encoratja els estudiants a reflexionar sobre els errors comesos. Després d'aquesta experiència tan positiva, ens resultaria realment difícil tornar al mètode tradicional, és a dir, al paper i al bolígraf vermell.

Podem constatar que el sistema per corregir textos amb les eines "Revisió" de Word representa, sens dubte, un gran estalvi de temps i de paperassa. Des que l'utilitzem, els alumnes ens entreguen més redaccions, i cada vegada són més polides i estan millor treballades tant des del punt de vista de contingut (progressió i enllaç de les idees del text), com des del punt de vista gramatical i ortogràfic.

Pensem que aquesta pràctica (correcció amb Word) és pot traslladar a d'altres centres i serveis educatius, per exemple, CEIPs, IES, CFAs, etc. Creiem que, tot i que és una innovació molt petita, potser insignificant, és poc coneguda. Per aquest motiu l'hem volgut presentar en aquesta jornada d'intercanvi d'experiències, per compartir-la amb a la resta de docents que, de ben segur, inverteixen molt de temps en la correcció de textos.

L'objectiu principal de la nostra proposta és motivar els alumnes a escriure més i millor i, en segona instància, donar un impuls a l'expressió escrita en entorns virtuals.